# 基于下一代加密(NGE)的CUCM和CUC之间安全 SIP集成配置示例

# 目录

简介 先决条件 要求 网络图 证书要求 协商的基于RSA密钥的密码 基于EC密钥的密码协商 配置— Cisco Unity Connection(CUC) 1.添加新端口组 2.添加TFTP服务器参考 3.添加语音信箱端口 4.上传第三方CA的CUCM根和中间证书 配置— Cisco Unified CM(CUCM) 1.创建SIP中继安全配置文件 2.创建安全SIP中继 3.配置TLS和SRTP密码 4.上传CUC Tomcat证书(基于RSA和EC) 5.创建路由模式 6.创建语音邮件引导、语音邮件配置文件并将其分配给DN 配置 — 由第三方CA对基于EC密钥的证书进行签名(可选) 验证 安全SIP中继验证 安全RTP呼叫验证 相关信息

# 简介

本文档介绍使用下一代加密的Cisco Unified Communication Manager(CUCM)和Cisco Unity Connection(CUC)服务器之间安全SIP连接的配置和验证。

下一代SIP安全接口限制SIP接口使用基于TLS 1.2、SHA-2和AES256协议的套件B密码。它允许根据RSA或ECDSA密码的优先级顺序进行各种密码组合。在Unity Connection与Cisco Unified CM之间的通信过程中,密码和第三方证书在两端都经过验证。以下是下一代加密支持的配置。

如果您计划使用由第三方证书颁发机构签名的证书,则从配置部分末尾的证书签名开始(配置 — 由 第三方CA签名基于EC密钥的证书)

# 先决条件

### 要求

本文档中的信息基于以下软件和硬件版本:

CUCM 11.0版及更高版本(混合模式) CUC版本11.0及更高版本

本文档中的信息都是基于特定实验室环境中的设备编写的。本文档中使用的所有设备最初均采用原 始(默认)配置。如果您使用的是真实网络,请确保您已经了解所有命令的潜在影响。

## 网络图

此图简要说明了在启用下一代加密支持后帮助在CUCM和CUC之间建立安全连接的过程:

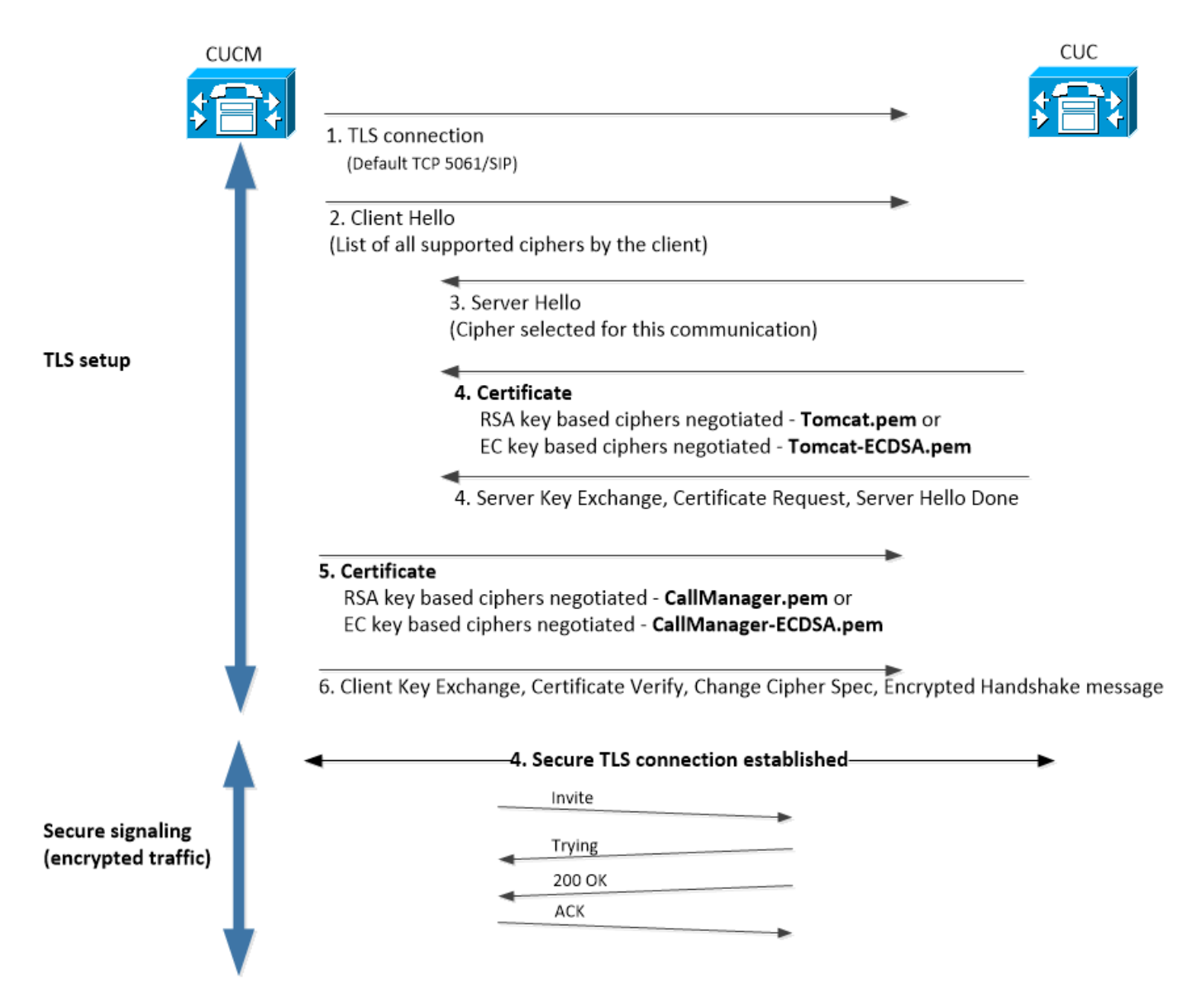

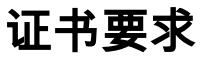

在Cisco Unity Connection上启用下一代加密支持后,这些是证书交换要求。

| • 协商的基于RSA密钥的         | 密码                                               |                                           |        |
|-----------------------|--------------------------------------------------|-------------------------------------------|--------|
| 使用的CUCM证书             | 使用的CUC证书                                         | 上传到CUCM的证书                                | 要上传    |
| CallManager.pem(自签名)  | Tomcat.pem(自签名)                                  | 要上传到CUCM > CallManger-trust的              | 无.     |
|                       | <b>一</b> ( ) , , , , , , , , , , , , , , , , , , | CUC根和中间CA证 <sup>书*1</sup> 要上传到CUCM>       | СИСМ   |
| CallManager.pem(CA签名) | Iomcat.pem(CA签名)                                 | CallManager-trust                         | CallMa |
| CallManager.pem(CA签名) | Tomcat.pem(自签名)                                  | 要上传到CUCM > CallManger-trust的              | 要上传    |
|                       | _ · · · · · · · · · · · · · · · · · · ·          | iomcat.pem<br>要上传到CUCM>CallManager-trust的 | 和中间    |
| CallManager.pem(自签名)  | Tomcat.pem(CA签名)                                 | CUC根和中间CA证书                               | 尢.     |

<sup>\*1</sup> CUC根和中间CA证书是指签署Unity connection Tomcat证书(Tomcat.pem)的CA证书。

<sup>\*2</sup> CUCM根和中间CA证书是指签署CUCM CallManager证书(Callmanager.pem)的CA证书。

| •基于EC密钥的密码协商                    |                            |                                                                         |                                                                     |
|---------------------------------|----------------------------|-------------------------------------------------------------------------|---------------------------------------------------------------------|
| 使用的CUCM证书                       | 使用的CUC证书                   | 上传到CUCM的证书                                                              | 要上传到CUC的证书                                                          |
| CallManager-<br>ECDSA.pem(自签名)  | Tomcat-ECDSA<br>.pem(自签名)  | 要上传到CUCM ><br>CallManger-trust的<br>Tomcat-ECDSA.pem                     | 无.                                                                  |
| CallManager-<br>ECDSA.pem(CA签名) | Tomcat-<br>ECDSA.pem(CA签名) | CUC根和中间CA证 <sup>书</sup><br><sup>*1</sup> 要上传到CUCM><br>CallManager-trust | CUCM根和中间<br>CA证 <sup>书*2</sup> 要上传到<br>CUC > CallManager-<br>trust。 |
| CallManager-<br>ECDSA.pem(CA签名) | Tomcat-ECDSA<br>.pem(自签名)  | 要上传到CUCM ><br>CallManger-trust的<br>Tomcat-<br>ECDSA.pem。<br>要上传到CUCM >  | 要上传到CUC><br>CallManager-trust的<br>CUCM根和中间<br>CA证书。                 |
| CallManager-ECDSA<br>.pem(自签名)  | Tomcat-<br>ECDSA.pem(CA签名) | g_⊥1g 到CUCM<br>CallManager-trust的<br>CUC根和中间CA证<br>书                    | 无.                                                                  |

<sup>\*1 CUC</sup>根和中间CA证书是指签署基于Unity连接EC的Tomcat证书(Tomcat-ECDSA.pem)的CA证书。

\*2 CUCM根和中间CA证书是指签署CUCM CallManager证书(CallManager-ECDSA.pem)的CA证书。

1. **注意:**在CUC的11.0.1版本中,Tomcat-ECDSA.pem证书称为CallManager-ECDSA.pem。从 CUC 11.5.x,证书已重命名为Tomcat-ECDSA.pem。

# 配置— Cisco Unity Connection(CUC)

#### 1.添加新端口组

导航至Cisco Unity Connection Administration页面> Telephony integration > Port group,然后点击 Add New。确保选中启用下一代加密复选框。

| New Port Group                                                            |                            |  |
|---------------------------------------------------------------------------|----------------------------|--|
| Phone System Pho                                                          | neSystem 🔻                 |  |
| Create From 💿                                                             | Port Group Type SIP        |  |
| 0                                                                         | Port Group PhoneSystem-1 V |  |
| Port Group Descr                                                          | iption                     |  |
| Display Name*                                                             | PhoneSystem-2              |  |
| Authenticate with SIP Server<br>Authentication Username                   |                            |  |
| Authentication Password                                                   |                            |  |
| Contact Line Name                                                         |                            |  |
| SIP Security Profile 5061/TLS V                                           |                            |  |
| <ul> <li>Enable Next Generation Encryption</li> <li>Secure RTP</li> </ul> |                            |  |
| Primary Server Settings                                                   |                            |  |
| IPv4 Address or Host Name 10.48.47.109                                    |                            |  |
| IPv6 Address or Host Name                                                 |                            |  |
| Port                                                                      | 5061                       |  |

1. **注**意:一旦启用Enable Next Generation Encryption复选框,Unity Connection的Cisco Tomcat证书将在SSL握手期间使用。

> ·在协商基于ECDSA的密码时,SSL握手中使用基于EC密钥的tomcat-ECDSA证书。 ·如果协商基于RSA的密码,则在SSL握手中使用基于RSA密钥的tomcat证书。

#### 2.添加TFTP服务器参考

在Port Group Basics页面,导航至Edit > Servers,然后添加CUCM集群的TFTP服务器的FQDN。 TFTP服务器的FQDN/主机名必须与CallManager证书的公用名(CN)匹配。服务器的IP地址将无法工 作,并且会导致无法下载ITL文件。因此,DNS名称必须可通过配置的DNS服务器解析。

| SIP Servers         |              |                           |  |
|---------------------|--------------|---------------------------|--|
| Delete Selected Add |              |                           |  |
| Order               | IPv4 Addre   | ess or Host Name          |  |
| 0                   | 10.48.47.109 |                           |  |
| Delete Selected Add |              |                           |  |
| TFTP Servers        |              |                           |  |
| Delete Selected Add |              |                           |  |
| Order               |              | IPv4 Address or Host Name |  |
| 0                   | CUCMv11      |                           |  |
| Delete Selected Add |              |                           |  |

导航至Cisco Unity Connection Serviceability > Tools > Service Management,在每个节点上重新 启动Connection Conversation Manager。这是配置生效的必需条件。

 注意:Unity Connection使用安全6972端口上的https协议从CUCM的TFTP下载ITL文件 (ITLfile.tlv)(URL:https://<CUCM-TFTP-FQDN>:6972/ITLFile.tlv)。CUCM必须处于混合模式 ,因为CUC正在从ITL文件中查找"CCM+TFTP"功能证书。

导航回Telephony integration > Port group > Port Group Basics配置页面并重置新添加的端口组。

| Port Group         |                         |       |    |
|--------------------|-------------------------|-------|----|
| Display Name*      | PhoneSystem-1           |       | ±. |
| Integration Method | SIP                     |       |    |
| Reset Status       | Reset Required          | Reset |    |
| Session Initiation | Protocol (SIP) Settings |       |    |
| Register with SI   | P Server                |       |    |
| Authenticate wit   | h SIP Server            |       |    |

1. **注意:**每次重置端口组时,CUC服务器将通过连接到CUCM服务器更新其本地存储的ITL文件 。

### 3.添加语音信箱端口

导航回Telephony integration > Port,然后点击Add new,将端口添加到新创建的端口组。

| New Phone System Port                                      |                 |  |
|------------------------------------------------------------|-----------------|--|
| Enabled                                                    |                 |  |
| Number of Ports                                            | 10              |  |
| Phone System                                               | PhoneSystem V   |  |
| Port Group                                                 | PhoneSystem-1 V |  |
| Server                                                     | cucv11 V        |  |
| Port Behavior                                              |                 |  |
| 🗹 Answer Calls                                             |                 |  |
| Perform Message Notification                               |                 |  |
| Send MWI Requests (may also be disabled by the port group) |                 |  |
| Allow TRAP C                                               | onnections      |  |
|                                                            |                 |  |

### 4.上传第三方CA的CUCM根和中间证书

如果是第三方证书,则必须在Unity Connection的CallManager信任上上传第三方证书颁发机构的根 证书和中间证书。仅当第3方CA为Call Manager证书签名时,才需要此设置。导航至Cisco Unified OS Administration > Security > Certificate Management,然后点击Upload Certificate,执行此操作 。

| Upload Certificate/Certificate | chain                           |
|--------------------------------|---------------------------------|
| Certificate Purpose*           | CallManager-trust 🗸             |
| Description(friendly name)     |                                 |
| Upload File                    | Choose File CA_root4096_key.crt |
| Upload Close                   |                                 |

# 配置— Cisco Unified CM(CUCM)

#### 1.创建SIP中继安全配置文件

导航至CUCM管理>System >安全> SIP中继安全配置文件并添加新配置文件。X.509主题名称必须 与CUC服务器的FQDN匹配。

| -SIP Trunk Security Profile Information |                         |  |
|-----------------------------------------|-------------------------|--|
| Name*                                   | cuc-secure-profile-EDCS |  |
| Description                             |                         |  |
| Device Security Mode                    | Encrypted 🔻             |  |
| Incoming Transport Type*                | TLS                     |  |
| Outgoing Transport Type                 | TLS                     |  |
| Enable Digest Authentication            |                         |  |
| Nonce Validity Time (mins)*             | 600                     |  |
| X.509 Subject Name                      | CUCv11                  |  |
|                                         |                         |  |
|                                         |                         |  |
|                                         |                         |  |
|                                         |                         |  |
|                                         |                         |  |
| Incoming Port*                          | 5061                    |  |
| Enable Application level authorization  |                         |  |
| Accept presence subscription            |                         |  |
| Accept out-of-dialog refer**            |                         |  |
| Accept unsolicited notification         |                         |  |
| Accept replaces header                  |                         |  |
| Transmit security status                |                         |  |
| Allow charging header                   |                         |  |
|                                         |                         |  |

1. **注**意:CLI命令"show cert own tomcat/tomcat.pem"可在Unity Connection上显示基于RSA密钥的tomcat证书。CN必须与CUCM上配置的X.509主题名称匹配。CN等于Unity服务器的FQDN/主机名。基于EC密钥的证书在其使用者备用名称(SAN)字段中包含FQDN/主机名。

### 2.创建安全SIP中继

导航至Device > Trunk > Click and Add new,然后创建标准SIP中继,该中继将用于与Unity Connection的安全集成。

| SRTP Allowed - When this flag is checked, Encrypte | d TLS needs to be configured in the network to provide e | end to end security. Failure to do so will expose keys and other informat | ion. |
|----------------------------------------------------|----------------------------------------------------------|---------------------------------------------------------------------------|------|
| Consider Traffic on This Trunk Secure*             | When using both sRTP and TLS                             | ¥                                                                         |      |
| Route Class Signaling Enabled*                     | Default                                                  | <b>T</b>                                                                  |      |
| Use Trusted Relay Point*                           | Default                                                  | <b>T</b>                                                                  |      |
| PSTN Access                                        |                                                          |                                                                           |      |
| Run On All Active Unified CM Nodes                 |                                                          |                                                                           |      |

| -Inbound Calls                  |                    |
|---------------------------------|--------------------|
| Significant Digits*             | All                |
| Connected Line ID Presentation* | Default 🔹          |
| Connected Name Presentation*    | Default 🔹          |
| Calling Search Space            | < None > T         |
| AAR Calling Search Space        | < None > T         |
| Prefix DN                       |                    |
| Redirecting Diversion Header    | Delivery - Inbound |

| Outbound Calls | - |
|----------------|---|
|----------------|---|

| Called Party Transformation CSS           | < None >                             |  |
|-------------------------------------------|--------------------------------------|--|
| 🗹 Use Device Pool Called Party Transform  | mation CSS                           |  |
| Calling Party Transformation CSS          | < None >                             |  |
| 🗹 Use Device Pool Calling Party Transfor  | rmation CSS                          |  |
| Calling Party Selection*                  | Originator 🔹                         |  |
| Calling Line ID Presentation*             | Default 🔹                            |  |
| Calling Name Presentation *               | Default 🔹                            |  |
| Calling and Connected Party Info Format   | * Deliver DN only in connected party |  |
| Redirecting Diversion Header Delivery     | / - Outbound                         |  |
| Redirecting Party Transformation CSS      | < None >                             |  |
| ✓ Use Device Pool Redirecting Party Trans | nsformation CSS                      |  |

| - Destination                            |                         |                          |                  |  |
|------------------------------------------|-------------------------|--------------------------|------------------|--|
| Destination Address is an SRV            |                         |                          |                  |  |
| Destination Ad                           | dress                   | Destination Address IPv6 | Destination Port |  |
| 1* 10.48.47.123                          |                         |                          | 5061             |  |
| MTP Preferred Originating Codec*         | 711ulaw                 | Ŧ                        |                  |  |
| BLF Presence Group*                      | Standard Presence group | T                        |                  |  |
| SIP Trunk Security Profile*              | cuc-secure-profile-EDCS | T                        |                  |  |
| Rerouting Calling Search Space           | < None >                | T                        |                  |  |
| Out-Of-Dialog Refer Calling Search Space | < None >                | T                        |                  |  |
| SUBSCRIBE Calling Search Space           | < None >                | T                        |                  |  |
| SIP Profile*                             | Standard SIP Profile    | View Details             |                  |  |
| DTMF Signaling Method*                   | No Preference           | ▼                        |                  |  |

### 3.配置TLS和SRTP密码

1. **注意:** Unity Connection和Cisco Unified Communications Manager之间的协商取决于TLS密码配置,具有以下条件: 当Unity Connection用作服务器时,TLS密码协商基于Cisco Unified CM选择的首选项。在协商基于ECDSA的密码时,SSL握手中使用基于EC密钥的tomcat-ECDSA证书。在协商基于RSA的密码时,SSL握手中使用基于RSA密钥的tomcat证书。当Unity Connection用作客户端时,TLS密码协商基于Unity Connection选择的首选项。

导航至Cisco Unified CM > Systems > Enterprise Parameters,然后从下拉列表中选择适当的密码 选项TLS和SRTP密码。

| r Security Parameters                          |                           |   |
|------------------------------------------------|---------------------------|---|
| Cluster Security Mode_*                        | 1                         |   |
| LBM Security Mode_*                            | Insecure                  | / |
| CAPF Phone Port *                              | 3804                      |   |
| CAPF Operation Expires in (days) *             | 10                        |   |
| TFTP File Signature Algorithm *                | SHA-1                     | 1 |
| Enable Caching *                               | True                      | / |
| Authentication Method for API Browser Access.* | Basic                     | / |
| TLS Ciphers_*                                  | All Ciphers RSA Preferred |   |
| SRTP Ciphers *                                 | All Supported Ciphers     | · |
| HTTPS Ciphers *                                | RSA Ciphers Only          | / |

导航至Cisco Unified Serviceability页面、Tools > Control Center-Feature Services并在CM Services下选择Cisco Call Manager,重新启动每个节点上的Cisco Call Manager服务

导航至Cisco Unity Connection Administration页面> System Settings > General Configurations,然 后从下拉列表中选择适当的密码选项TLS和SRTP密码。

| Edit General Configuration                       |                                        |
|--------------------------------------------------|----------------------------------------|
| Time Zone                                        | (GMT+01:00) Europe/Warsaw              |
| System Default Language                          | English(United States) 🔻               |
| System Default TTS Language                      | English(United States) 🔻               |
| Recording Format                                 | G.711 mu-law 🔻                         |
| Maximum Greeting Length                          | 90                                     |
| Target Decibel Level for Recordings and Messages | -26                                    |
| Default Partition                                | cucv11 Partition 🔻                     |
| Default Search Scope                             | cucv11 Search Space 🔻                  |
| When a recipient cannot be found                 | Send a non-delivery receipt 🔻          |
| IP Addressing Mode                               | IPv4 V                                 |
| TLS Ciphers                                      | All Ciphers RSA Preferred              |
| SRTP Ciphers                                     | All supported AES-256, AES-128 ciphers |
| HTTPS Ciphers                                    | RSA Ciphers Only                       |

导航至Cisco Unity Connection Serviceability > Tools > Service Management,在每个节点上重新 启动Connection Conversation Manager。

优先级顺序的TLS密码选项

| TLS密码选项                       | 按优先级顺序的TLS密码                                              |
|-------------------------------|-----------------------------------------------------------|
|                               | <ul> <li>TLS_ECDHE_RSA_WITH_AES_256_GC</li> </ul>         |
|                               | M_SHA384                                                  |
| 人取强— ALS-230 SHA-304.1.0A日返   | <ul> <li>TLS_ECDHE_ECDSA_WITH_AES_256_GCM_SHA</li> </ul>  |
|                               | 384                                                       |
|                               | <ul> <li>TLS_ECDHE_ECDSA_WITH_AES_256_GCM_SHA</li> </ul>  |
| 仅最强 — AES-256 SHA-384:首选ECDSA | 384                                                       |
|                               | <ul> <li>TLS_ECDHE_RSA_WITH_AES_256_GCM_SHA384</li> </ul> |
|                               | <ul> <li>TLS_ECDHE_RSA_WITH_AES_256_GCM_SHA384</li> </ul> |
|                               | <ul> <li>TLS_ECDHE_ECDSA_WITH_AES_256_GCM_SHA</li> </ul>  |
|                               | 384                                                       |
| 仅中型AE3-230 AE3-120.R3A自近      | • TLS_ECDHE_RSA_WITH_AES_128_GCM_SHA256                   |
|                               | • TLS_ECDHE_ECDSA_WITH_AES_128_GCM_SHA                    |
|                               | 256                                                       |
|                               |                                                           |

- 384 • TLS ECDHE RSA WITH AES 256 GCM SHA384 仅中型AES-256 AES-128:首选ECDSA TLS\_ECDHE\_ECDSA\_WITH\_AES\_128\_GCM\_SHA 256 • TLS ECDHE RSA WITH AES 128 GCM SHA256 TLS\_ECDHE\_RSA\_WITH\_AES\_256\_GCM\_SHA384 TLS\_ECDHE\_ECDSA\_WITH\_AES\_256\_GCM\_SHA 384 所有密码RSA首选(默认) TLS\_ECDHE\_RSA\_WITH\_AES\_128\_GCM\_SHA256 TLS\_ECDHE\_ECDSA\_WITH\_AES\_128\_GCM\_SHA 256 TLS\_RSA\_WITH\_AES\_128\_CBC\_SHA
  - TLS\_ECDHE\_ECDSA\_WITH\_AES\_256\_GCM\_SHA 384

TLS\_ECDHE\_ECDSA\_WITH\_AES\_256\_GCM\_SHA

- TLS ECDHE RSA WITH AES 256 GCM SHA384
- TLS\_ECDHE\_ECDSA\_WITH\_AES\_128\_GCM\_SHA 256
- TLS ECDHE RSA WITH AES 128 GCM SHA256
- TLS\_RSA\_WITH\_AES\_128\_CBC\_SHA

按优先级顺序的SRTP密码选项

SRTP密码选项

所有支持的AES-256、AES-128密码

- 按优先级顺序排列的SRTP
  - AEAD\_AES\_256\_GCM
  - AEAD\_AES\_128\_GCM
  - AES CM 128 HMAC SHA1 32
  - AEAD AES 256 GCM
  - AEAD\_AES\_128\_GCM
  - AEAD\_AES\_256\_GCM

### 4.上传CUC Tomcat证书(基于RSA和EC)

导航到OS Administration > Security > Certificate Management,并将两个CUC Tomcat证书(基于 RSA和EC)上传到CallManager信任存储中。

| ·Upload Certificate/Certificate chain |                              |  |  |
|---------------------------------------|------------------------------|--|--|
| Certificate Purpose*                  | CallManager-trust ~          |  |  |
| Description(friendly name)            |                              |  |  |
| Upload File                           | Choose File tomcat-ECDSA.pem |  |  |
|                                       |                              |  |  |

| Upload | Close |
|--------|-------|
|--------|-------|

AEAD AES-256、AES-28基于GCM的密码

仅AEAD AES256基于GCM的密码

首选所有密码ECDSA

| - Upload Certificate/Certificate chain |                        |  |
|----------------------------------------|------------------------|--|
| Certificate Purpose*                   | CallManager-trust 🗸    |  |
| Description(friendly name)             |                        |  |
| Upload File                            | Choose File tomcat.pem |  |
|                                        |                        |  |

| Upload | Close |
|--------|-------|
|        |       |

1. **注**意:如果仅协商ECDSA密码,则不必上载两个Unity Tomcat证书。在这种情况下,基于 EC的Tomcat证书已足够。

如果有第三方证书,您必须上传第三方证书颁发机构的根证书和中间证书。仅当第三方CA为您的 Unity Tomcat证书签名时,才需要此设置。

| Upload Certificate/Certificate chain |                                 |  |  |  |
|--------------------------------------|---------------------------------|--|--|--|
| Certificate Purpose*                 | CallManager-trust 🗸             |  |  |  |
| Description(friendly name)           |                                 |  |  |  |
| Upload File                          | Choose File CA_root4096_key.crt |  |  |  |
| Upload Close                         |                                 |  |  |  |

在所有节点上重新启动Cisco Call Manager进程以应用更改。

#### 5.创建路由模式

通过导航至Call Routing > Route/Hunt > Route Pattern,配置指向已配置中继的路由模式。输入为路由模式号码的分机可用作语音邮件引导。

| ſ | -Pattern Definition                        |                             |    |
|---|--------------------------------------------|-----------------------------|----|
|   | Route Pattern*                             | 2000                        | ±. |
|   | Route Partition                            | < None > V                  |    |
|   | Description                                |                             |    |
|   | Numbering Plan                             | Not Selected V              |    |
|   | Route Filter                               | < None > V                  |    |
|   | MLPP Precedence*                           | Default                     |    |
|   | Apply Call Blocking Percentage             |                             |    |
|   | Resource Priority Namespace Network Domain | < None > V                  |    |
|   | Route Class*                               | Default                     |    |
|   | Gateway/Route List*                        | CUCv11                      |    |
|   | Route Option                               | Route this pattern          |    |
|   |                                            | Block this pattern No Error |    |
| 1 |                                            |                             |    |

### 6.创建语音邮件引导、语音邮件配置文件并将其分配给DN

通过转至Advanced Features > Voice Mail > Voice Mail Pilot为集成创建语音邮件引导。

| Voice Mail Pilot Information |            |  |
|------------------------------|------------|--|
| Voice Mail Pilot Number      | 2000       |  |
| Calling Search Space         | < None > T |  |
| Description                  | Default    |  |

创建语音邮件配置文件,以将所有设置链接到Advanced Features > Voice Mail > Voice Mail Profile

| Voice Mail Profile Information |                                           |    |  |
|--------------------------------|-------------------------------------------|----|--|
| Voice Mail Profile             | VoiceMailProfile-8000 (used by 0 devices) |    |  |
| Voice Mail Profile Name*       | VoiceMailProfile-8000                     | ±. |  |
| Description                    |                                           |    |  |
| Voice Mail Pilot**             | 2000/< None >                             |    |  |
| Voice Mail Box Mask            |                                           |    |  |

通过转到呼叫路由(Call Routing)>目录号码(Directory number),将新创建的语音邮件配置文件分配 给旨在使用安全集成的DN

| Directory Number Settings     |                           |                                              |
|-------------------------------|---------------------------|----------------------------------------------|
| Voice Mail Profile            | VoiceMailProfile-8000     | (Choose <none> to use system default)</none> |
| Calling Search Space          | < None > T                |                                              |
| BLF Presence Group*           | Standard Presence group 🔻 | ]                                            |
| User Hold MOH Audio Source    | < None > T                | ]                                            |
| Network Hold MOH Audio Source | < None >                  | ]                                            |
|                               |                           |                                              |

# 配置 — 由第三方CA对基于EC密钥的证书进行签名(可选)

证书可能由第三方CA签名,然后再设置系统之间的安全集成。按照以下步骤在两个系统上签名证书 。

#### **Cisco Unity Connection**

- 1. 为CUC Tomcat-ECDSA生成证书签名请求(CSR),并且由第三方CA签名
- 2. CA提供身份证书(CA签名证书)和CA证书(CA根证书),必须按如下方式上传: 将CA根证书上传到tomcat-trust存储 将身份证书上传到tomcat-EDCS存储
- 3. 在CUC上重新启动对话管理器

#### Cisco Unified CM

- 1. 为CUCM CallManager-ECDSA生成CSR,并且由第三方CA签名
- 2. CA提供身份证书(CA签名证书)和CA证书(CA根证书),必须按如下方式上传: 将CA根证书上传到callmanager-trust存储 将身份证书上传到callmanager-EDCS存储
- 3. 在每个节点上重新启动Cisco CCM和TFTP服务

同一过程将用于对基于RSA密钥的证书进行签名,其中CSR为CUC Tomcat证书和CallManager证 书生成,并分别上传到tomcat存储和callmanager存储。 使用本部分可确认配置能否正常运行。

#### 安全SIP中继验证

按电话上的"语音邮件"按钮以呼叫语音邮件。如果Unity Connection系统上未配置用户分机,您应该 听到开场问候语。

或者,您可以启用SIP OPTIONS keepalive以监控SIP中继状态。此选项可在分配给SIP中继的 SIP配置文件中启用。启用此功能后,您可以通过Device > Trunk监控Sip中继状态,如下所示:

| ▼ begins with ▼ CUCv11 Find Clear Filter ⊕ =<br>Select item or enter search text ▼ |             |                      |             |               |            |                  |                                             |  |
|------------------------------------------------------------------------------------|-------------|----------------------|-------------|---------------|------------|------------------|---------------------------------------------|--|
| Name <sup>▲</sup>                                                                  | Description | Calling Search Space | Device Pool | Route Pattern | Trunk Type | SIP Trunk Status | SIP Trunk Duration                          |  |
| CUCv11                                                                             |             |                      | Default     | 2000          | SIP Trunk  | Full Service     | Time In Full Service: 0 day 0 hour 0 minute |  |

### 安全RTP呼叫验证

验证Unity Connection的呼叫中是否存在挂锁图标。这意味着RTP流已加密(设备安全配置文件必须是安全的,才能正常工作),如此图所示

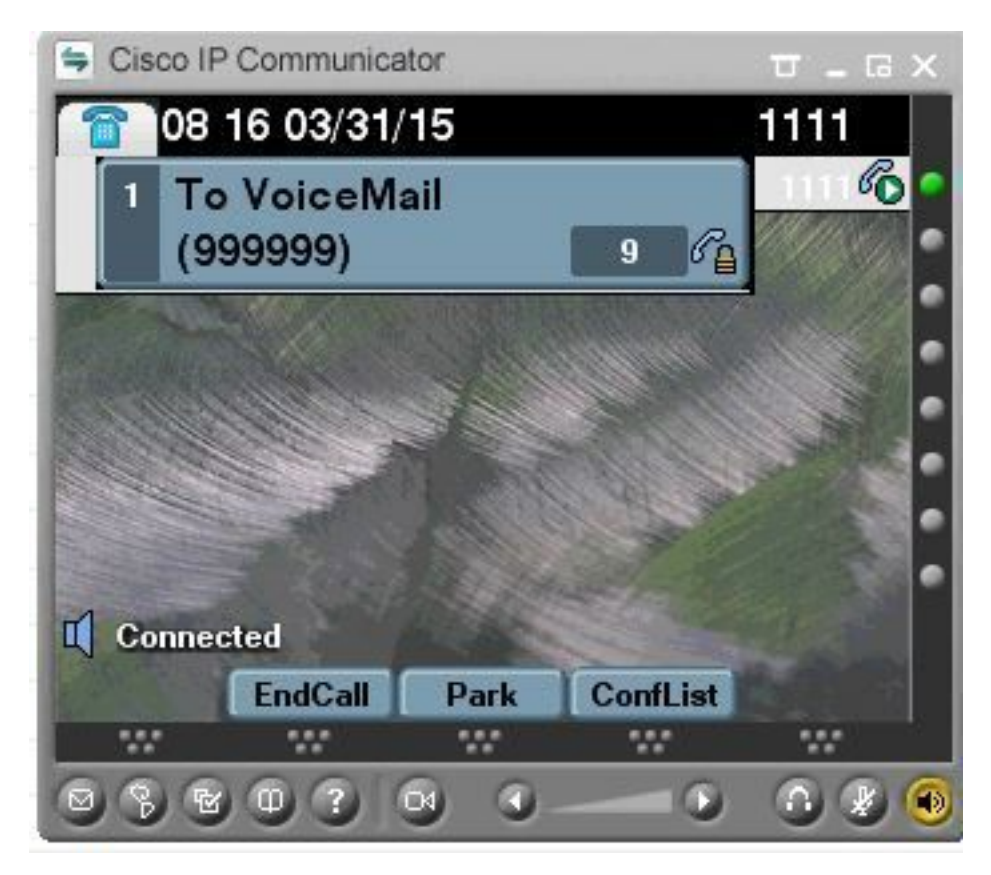

## 相关信息

• Cisco Unity Connection版本11.x的SIP集成指南